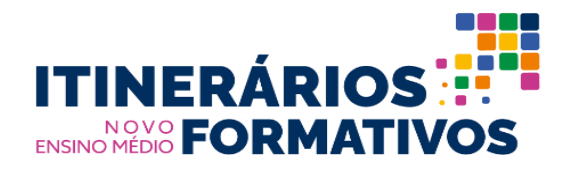

# TUTORIAL PARA CONFIRMAÇÃO DE INTERESSE DE PARTICIPAÇÃO NO EIXO APOIO TÉCNICO DO PROGRAMA

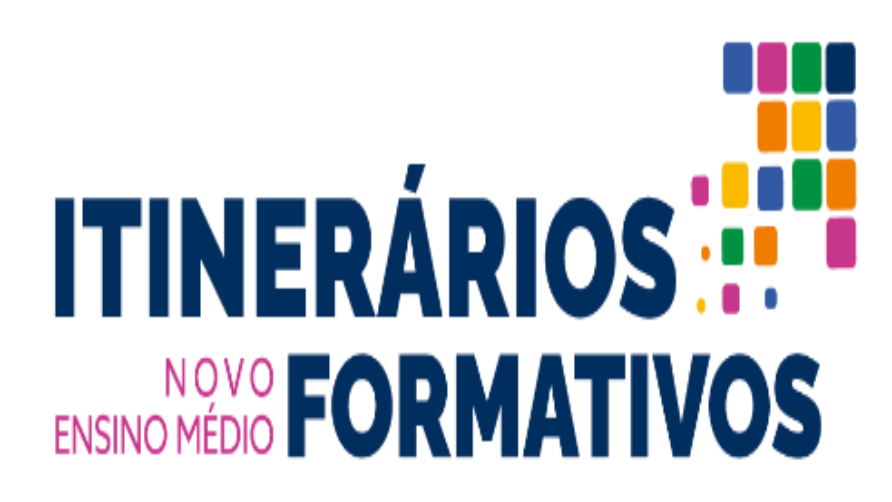

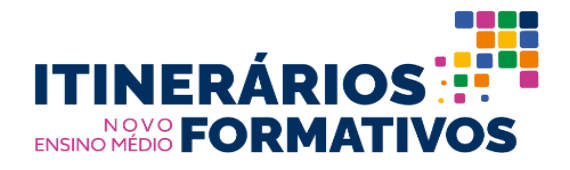

Com o lançamento do **Programa Itinerários Formativos**, Portaria nº 733, de 16 de setembro de 2021, as Secretarias de Educação Estaduais e do Distrito Federal realizaram a adesão, assinando o Termo de Compromisso via Sistema Integrado de Monitoramento Execução e Controle do Ministério da Educação – SIMEC/módulo PAR 4 (http://simec.mec.gov.br/login.php), conforme prazo estabelecido pela SEB/MEC.

No momento da adesão, as Secretarias indicaram 2 coordenadores estaduais para acompanhamento das ações, bem como selecionaram as escolas para participação no eixo Apoio Técnico e Financeiro do Programa.

A lista de escolas elegíveis para esse eixo está disponível no próprio sistema. Apenas escolas que participam da ação de implantação de pilotos do PRONEM e escolas contempladas no programa EMTI não estarão na referida lista.

Em atendimento ao preconizado pelo Art. 13 da Portaria nº 733, de 2021, o qual define que o apoio financeiro às escolas participantes dar-se-á nos moldes operacionais do Programa Dinheiro Direto na Escola - PDDE, informamos que o Sistema estará disponível entre os **dias 19 a 28 de outubro de 2021, para que as escolas selecionadas pelas Secretarias confirmem interesse de participação no eixo Apoio Técnico e Financeiro do Programa.** 

O acesso ao sistema PDDE Interativo ocorre pelo seguinte endereço eletrônico:

#### http://pddeinterativo.mec.gov.br/

Para conhecer o programa com mais detalhes, acessar o vídeo do lançamento, disponível no link:

https://www.youtube.com/watch?v=sUKDkBGNFhQ&t=14s.

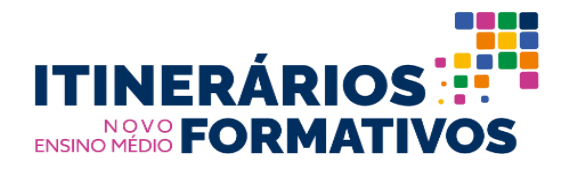

1º Passo: Acessar a página do PDDE Interativo:

http://pddeinterativo.mec.gov.br/

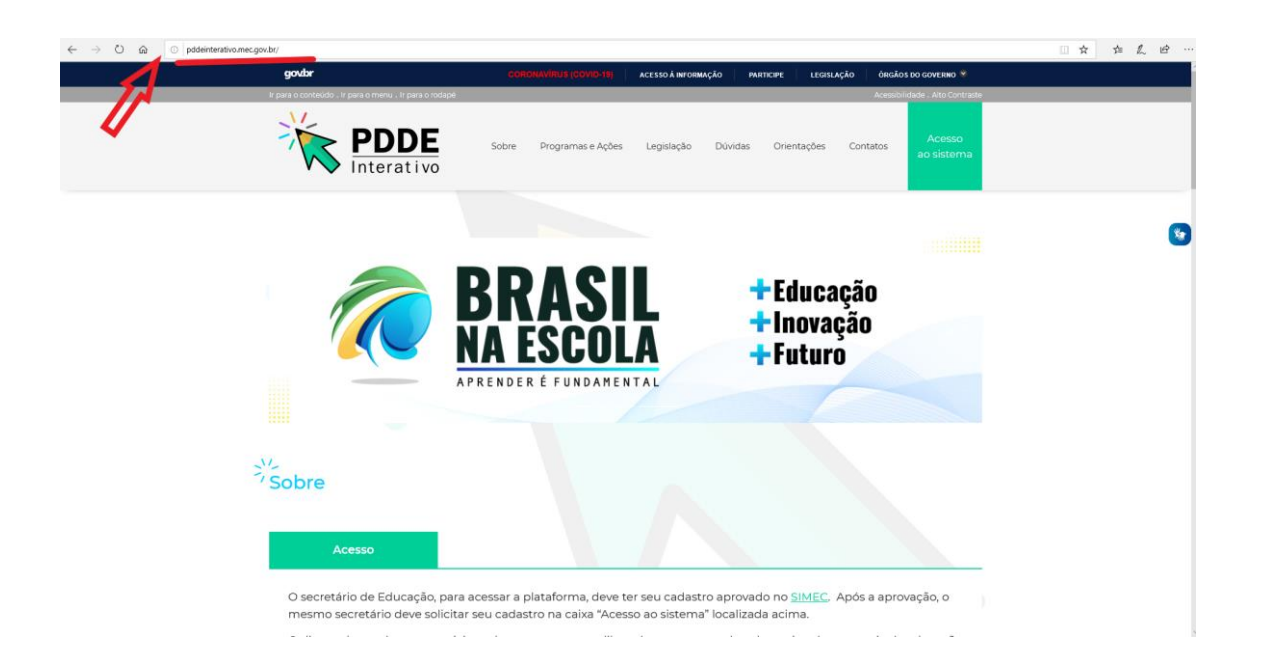

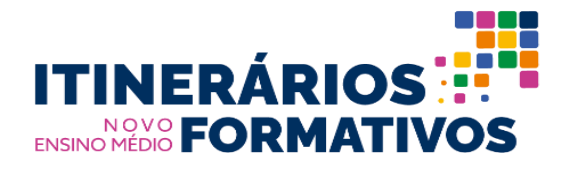

2º Passo: Fazer o login informando o número do "CADASTRO DE PESSOA FÍSICA (CPF)" e a "SENHA".

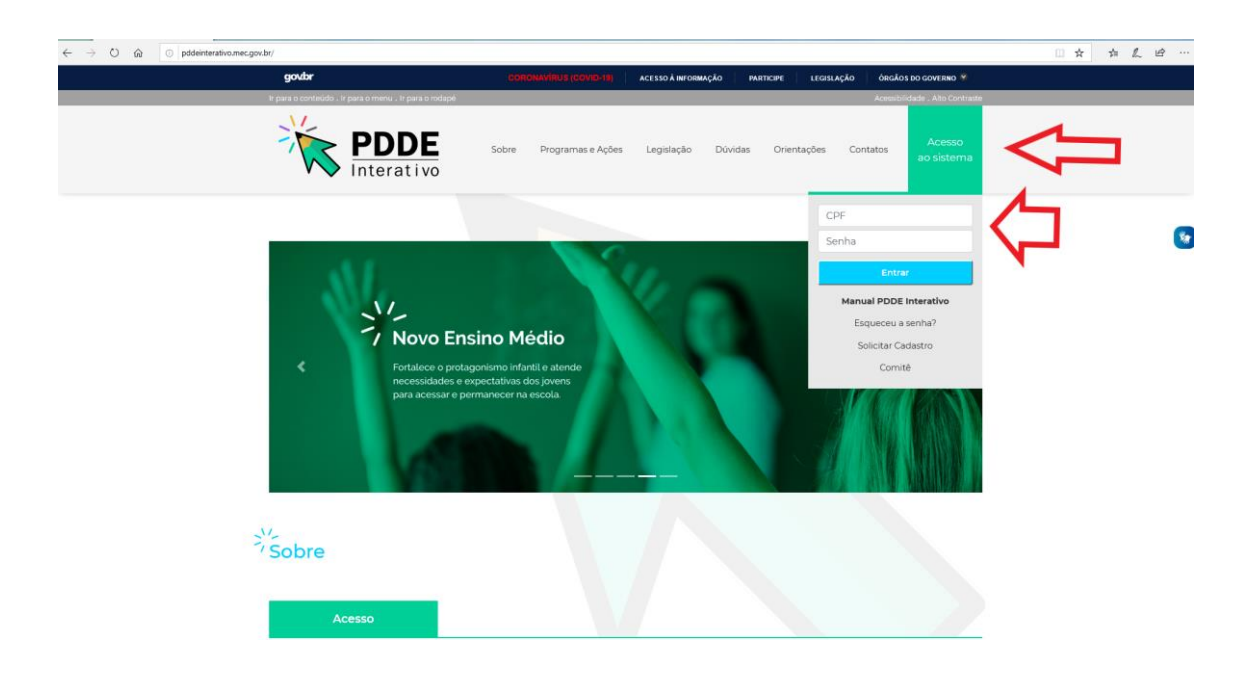

**Obs:** Caso não possua acesso, clicar no botão **"SOLICITAR ACESSO"** e apresentar as informações solicitadas.

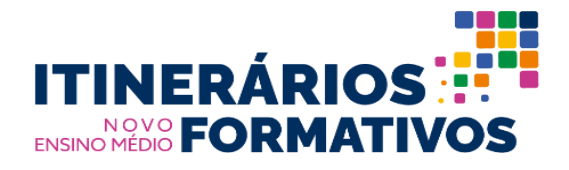

**3º Passo:** Após o login, terá acesso a "Gestão Escolar – PDDE Interativo", no canto superior esquerdo da tela, visualizando os dados de sua unidade escolar.

| Interativo 2021<br>Código INE<br>Nome da Escol<br>U<br>Municipi<br>Dependência Administrativ<br>Localizaçã<br>CPF do direto<br>Nome do direto | P:<br>a:<br>F: Selecione<br>a: Selecione<br>a: Selecione<br>a: Selecione      |                     |                         |                                   |                   | •               |  |  |  |
|----------------------------------------------------------------------------------------------------|-------------------------------------------------------------------------------|---------------------|-------------------------|-----------------------------------|-------------------|-----------------|--|--|--|
| Código INE<br>Nome da Escol<br>U<br>Municípia<br>Dependência Administrativ<br>Localizaçã<br>CPF do direto<br>Neme do direto                   | P:                                                                            |                     |                         |                                   |                   | v               |  |  |  |
| Nome da Escol<br>U<br>Municipi<br>Dependência Administrativ<br>Localizaçã<br>CPF do direto<br>Nome do direto                                  | a: Selecione a: Selecione a: Selecione a: Selecione a: Selecione a: Selecione |                     |                         |                                   |                   | •               |  |  |  |
| U<br>Municipi<br>Dependência Administrativ<br>Localizaçià<br>CPF do direto<br>Nome do direto                                                  | F: Selecione<br>s: Selecione<br>s: Selecione<br>s: Selecione<br>s: Selecione  |                     |                         |                                   |                   | · ·             |  |  |  |
| Municipi<br>Dependência Administrativ<br>Localizaçã<br>CPF do direto<br>Nome do direto                                                        | a: Selecione a: Selecione c: Selecione c: Selecione c: 4                      |                     |                         |                                   |                   | •               |  |  |  |
| Dependência Administrativ<br>Localizaçã<br>CPF do direto<br>Nome do direto                                                                    | a: Selecione<br>c: Selecione<br>c:                                            |                     |                         |                                   |                   |                 |  |  |  |
| Localizaçã<br>CPF do direto<br>Nome do direto                                                                                                 | selecione                                                                     |                     |                         |                                   |                   |                 |  |  |  |
| CPF do direto<br>Nome do direto                                                                                                    | e 🔺                                                                           |                     |                         |                                   |                   |                 |  |  |  |
| Nome do direto                                                                                                    |                                                                               |                     |                         |                                   |                   |                 |  |  |  |
|                                                                                                    | r:                                                                            | Selectone           |                         |                                   |                   |                 |  |  |  |
| Status do direto                                                                                                    | r: Selecione                                                                  |                     |                         |                                   |                   |                 |  |  |  |
| Situação de funcionament                                                                                                    | o: Selecione                                                                  | Selecione           |                         |                                   |                   |                 |  |  |  |
| Situação do Questionário da COVID-1                                                                                                    | 9: Selecione                                                                  |                     |                         |                                   |                   |                 |  |  |  |
|                                                                                                    | <b>Q</b> Pesquisar 📕 Gerar E                                                  | xcel Limpar Filtros |                         |                                   |                   |                 |  |  |  |
|                                                                                                    |                                                                               |                     |                         |                                   |                   |                 |  |  |  |
| Código Nome da Escola<br>INEP                                                                                                    | Dependência<br>administrativa                                                 | UF Município        | Código (<br>Município D | CPF do Nome do Diretor<br>Diretor | E-mail do Diretor | Funcionamento S |  |  |  |
|                                                                                                    | h Estadual                                                                    |                     |                         |                                   | 1                 | Em atividade    |  |  |  |
| Código Nome da Escola<br>INEP -                                                                                                    | Dependência<br>administrativa<br>Estadual                                     | UF Município        | Côdigo (<br>Município E | CPF do Nome do Diretor<br>Diretor | E-m               | ail do Diretor  |  |  |  |

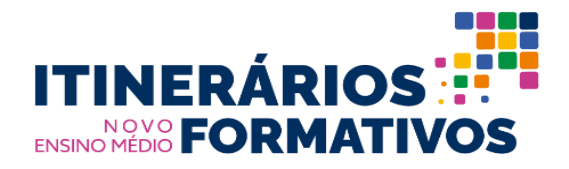

4º Passo: Clicar no ícone "Acessar Plano da Escola", conforme ilustração:

| PDDE<br>Interativos | Planelar melhor. E Gestão Escolar - PDDE Interativo      | * 2021 *                                                                                                    |
|---------------------|----------------------------------------------------------|----------------------------------------------------------------------------------------------------|
|                     | PDDE Interativo 2021                                     |                                                                                                    |
| M                   | Código INEP:                                             |                                                                                                    |
| ¢\$                 | Nome da Escola:                                          |                                                                                                    |
|                     | UF:                                                      | Selecione                                                                                                    |
|                     | Município:                                               | Selecione •                                                                                                    |
|                     | Dependência Administrativa:                              | Selectone                                                                                                    |
|                     | Localização:                                             | Selecione                                                                                                    |
|                     | CPF do diretor:                                          | <b>A</b>                                                                                                    |
|                     | Nome do diretor:                                         |                                                                                                    |
|                     | Status do diretor:                                       | Selectone                                                                                                    |
|                     | Situação de funcionamento:                               | Selecione                                                                                                    |
|                     | Situação do Questionário da COVID-19:                    | Selecione                                                                                                    |
|                     |                                                          | Q. Pesquisar 🛛 Gerar Excel Umpar Filtros                                                                                          |
|                     |                                                          |                                                                                                    |
|                     | Codigo Nome da Escola<br>INEP<br>Acessar Plano da Escola | Dependência UF Município Codigo CPF do Nome do Diretor E-mail do Diretor Funcionamento Situaç<br>administrativa Município Diretor |
|                     |                                                          | Estadual Em atividade                                                                                                    |
|                     | R Visualizar Reicht an Ukrier On Line   & Eale Connere   | Dete: 15(0)031 - 0                                                                                                    |

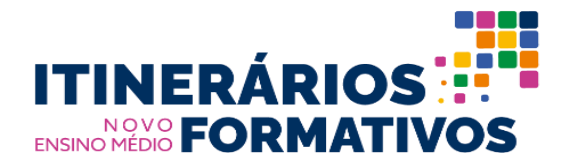

**5º Passo:** Em seguida, você será direcionado(a) para uma nova aba. Clicar no ícone **"Programas":** 

| PDDE<br>nterativog | Planelar ma<br>realizar ma | lbor.                                                                                                    | Gestão Escolar - PDDE Interativo                                                                                                    |                                                                                                    | v 2021                                                                                                    | Ÿ                                                                                                    |                                                                                      |                                                                                                    |                                                                                                    | jo                                                                                              |
|--------------------|----------------------------|----------------------------------------------------------------------------------------------------|----------------------------------------------------------------------------------------------------|----------------------------------------------------------------------------------------------------|----------------------------------------------------------------------------------------------------|----------------------------------------------------------------------------------------------------|--------------------------------------------------------------------------------------|----------------------------------------------------------------------------------------------------|----------------------------------------------------------------------------------------------------|-------------------------------------------------------------------------------------------------|
|                    | EE                         | 8                                                                                                    |                                                                                                    | INEP                                                                                                    |                                                                                                    |                                                                                                    |                                                                                      |                                                                                                    |                                                                                                    |                                                                                                 |
| 2                  |                            |                                                                                                    |                                                                                                    |                                                                                                    |                                                                                                    |                                                                                                    |                                                                                      |                                                                                                    |                                                                                                    |                                                                                                 |
| ¢\$                |                            | Município<br>Dependên                                                                                        | o / UF: Contraction (1997)<br>ncia Administrativa: Estadual                                                                                                    |                                                                                                    | Localização: Urbana<br>Ano Censo: 2020                                                                                                    |                                                                                                    |                                                                                      | Fase de Elaboração                                                                                                    | Status                                                                                                    | % Preenchimento                                                                                 |
|                    |                            |                                                                                                    |                                                                                                    |                                                                                                    |                                                                                                    |                                                                                                    |                                                                                      |                                                                                                    |                                                                                                    |                                                                                                 |
|                    | Ś                          | Apresentaç                                                                                                   | ;ão                                                                                                    | ade                                                                                                    | s Estratégicas                                                                                                    | sco                                                                                                    |                                                                                      | Terrento Estratégico                                                                                                    |                                                                                                    |                                                                                                 |
|                    |                            | Apresen                                                                                                    | ıtação                                                                                                    |                                                                                                    |                                                                                                    |                                                                                                    |                                                                                      |                                                                                                    |                                                                                                    |                                                                                                 |
|                    |                            | Prezados<br>Conheçar<br>Manteve-<br>Como sati<br>situação i<br>A metodo<br>aprimorar<br>Para com<br>Sigam as | (as) Diretores(as),<br>m a nove estrutura do PDDE Interati<br>se a natureza autoinstrucional e inte<br>bem, o PDDE Interativo é uma ferara<br>alvogia é composta basicamente por<br>ra qualidade do ensino e da aprendi<br>preender melhor a metodologia e a<br>orientações e bom trabalho! | vol Foram realizadas atualizaçõe<br>rativa em cada tela do sistema, e<br>meta on-line de apolo ao planejo<br>ções voltado a atacar os principa<br>dois instrumentos: Diagnóstico<br>zagem e melhorar os seus resuh<br>strutura completa, acesse o Ma | s de conteúdo nas quatro partes<br>que facilita a compreensão e a n<br>mento e à gestão escolar manti<br>is problemas identificados, está<br>e Planejamento Estratégico, exi<br>tados.<br>nual do PDDE Interativo. | s que o compõem: Dados<br>avegação da equipe esco<br>da pela Secretaria de Edi<br>disponível para todas as<br>ecutados sequencialmen | da Unidade, (<br>lar, sem a nec<br>cação Básica<br>cescolas públi<br>te, pelos quair | Questões Estratégicas, Diagnóstico<br>essidade de formação presencial p<br>do Ministério da Educação (SEEM)<br>face setaduais, distritais e municipa<br>s a equipe escolar pode identificar | e Planejamento Estratégi<br>ara entender a metodologi<br>EC). Sua metodologia de<br>is.<br>seus principais problema | co.<br>a.<br>Janejamento estratégico, composta por<br>s e definir ações para alcançar os seus o |
|                    |                            |                                                                                                    |                                                                                                    |                                                                                                    |                                                                                                    |                                                                                                    |                                                                                      |                                                                                                    |                                                                                                    |                                                                                                 |
|                    |                            |                                                                                                    |                                                                                                    |                                                                                                    |                                                                                                    |                                                                                                    |                                                                                      |                                                                                                    |                                                                                                    |                                                                                                 |
|                    |                            |                                                                                                    |                                                                                                    |                                                                                                    |                                                                                                    |                                                                                                    |                                                                                      |                                                                                                    |                                                                                                    |                                                                                                 |
|                    | ĺ                          | vısualizar Re                                                                                                | gras   A Usuarios On-Line   A F.                                                                                                    | HE CONOSCO                                                                                                    |                                                                                                    |                                                                                                    |                                                                                      |                                                                                                    |                                                                                                    | Data: 15/10/2021 - 17:42:4                                                                      |

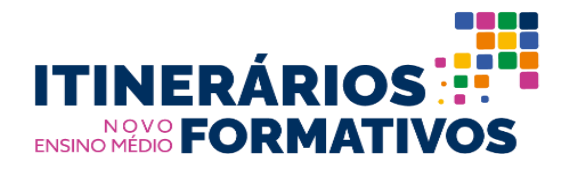

**6º Passo:** Na próxima tela, clicar na opção "Programa Itinerários Formativos", conforme indicado na ilustração:

| DDC:       Testing of the state is the state is the stat |                                                                                    | recentered by the proceeding of the proceeding of the proceeding o |                                                                                                    |                                                                                        |                          |
|----------------------------------------------------------------------------------------------------|------------------------------------------------------------------------------------|----------------------------------------------------------------------------------------------------|----------------------------------------------------------------------------------------------------|----------------------------------------------------------------------------------------|--------------------------|
| EEE       INEP         Municipio / UP:       Localização: Urbana         Area Censo: 2020       For de lideregia         Image: Statistica Administrativa: Estadual       Localização: Urbana         Area Censo: 2020       Image: Statistica Administrativa: Estadual         Image: Statistica Administrativa: Estadual       Localização: Urbana         Area Censo: 2020       Image: Statistica Administrativa: Estadual         Image: Statistica Administrativa: Estadual       Programas         Image: Programa Brasil na Escola (PBE)       Programas estão disponibilizados formulários para adeir: aos programas e projetos que descentralizam recursos diretamente às escolas. Concer verificand                                                                                                    | ar mellor. Escolar - PDDE Interativo                                               | * 2021 *                                                                                                    |                                                                                                    |                                                                                        |                          |
| Municipio / UF:       Localização: Urbana<br>Ano Censo: 2020       Image: Censo: 2020         Image: Censo: 2020       Image: Censo: 2020       Image: Censo: 2020         Image: Censo: 2020       Image: 2020       Imag                                                                                                    | EEE                                                                                | INEP 1                                                                                                    |                                                                                                    |                                                                                        |                          |
| Arresentação       Image: Estatégica         Image: Programa Itime Arios Formativos       Programa Itime Arios Formativos         Image: Programa Brasil na Escola (PBD)       Programas estão disponibilizados formulários para aderir aos programas e projetos que descentralizam recursos diretamente às escolas. Connece verificand                                                                                                    | Município / UF:<br>Dependência Administrativa: Estadual                            | Localização: Urbana<br>Ano Censo: 2020                                                                                                    | Fase de Elaboração                                                                                  | Status % Pre                                                                           | enchimento               |
| Programa Itinerários Formativos         Programa Itinerários Formativos           Forgarama Itinerários Formativos         Prezados Diretores,           Em Programas estão disponibilizados formulários para aderir aos programas e projetos que descentralizam recursos diretamente às escolas. Connece verificand                                                                                                    | Arresentação                                                                       | e Estratigicas                                                                                                    | Canento Estratégico                                                                                 |                                                                                        | (                        |
| ser assistida peras iniciativas do ministerio da coucação e preencha o formulario com as informações soniciadas. Apos o envio aguarde o mec, analisar sua deman                                                                                                    | PROGRAMAS  Programa Itinerários Formativos  F drío Programa Brasil na Escola (PBE) | Programas<br>Prezados Diretores.<br>Em Programas estão disponibilizados formulários para aderir aos p<br>ser assintida pelas iniciativas do Ministério da Educação e prencha a                                                                                                    | vrogramas e projetos que descentralizam recurso<br>o formulário com as informações solicitadas. Apô | s diretamente às escolas. Correce verifica<br>s o envio aguarde o MEC analisar sua der | ando se sua es<br>nanda. |
| Informações Gerais Clique no Programa desejado e preencha as informações solicitadas no formulário específico.                                                                                                    |                                                                                    | Informações Gerais<br>Clique no Programa desejado e preencha as informações solicitadas no                                                                                                    | ) formulário específico.                                                                            |                                                                                        |                          |
|                                                                                                    |                                                                                    |                                                                                                    |                                                                                                    |                                                                                        |                          |
|                                                                                                    |                                                                                    |                                                                                                    |                                                                                                    |                                                                                        | Data: 15/10/21           |

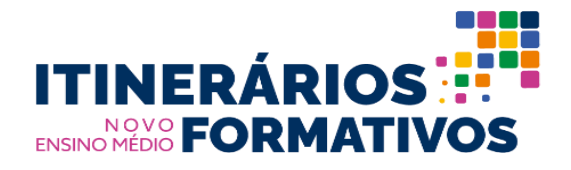

**7º Passo:** A confirmação de interesse de participação no Eixo Apoio Técnico e Financeiro do Programa será concretizada por meio do "Termo de Confirmação de Interesse" em três passos, conforme ilustração a seguir:

- 1 Ler o Termo;
- 2 Marcar "sim, aceito"; e
- 3 Clicar no botão Finalizar.

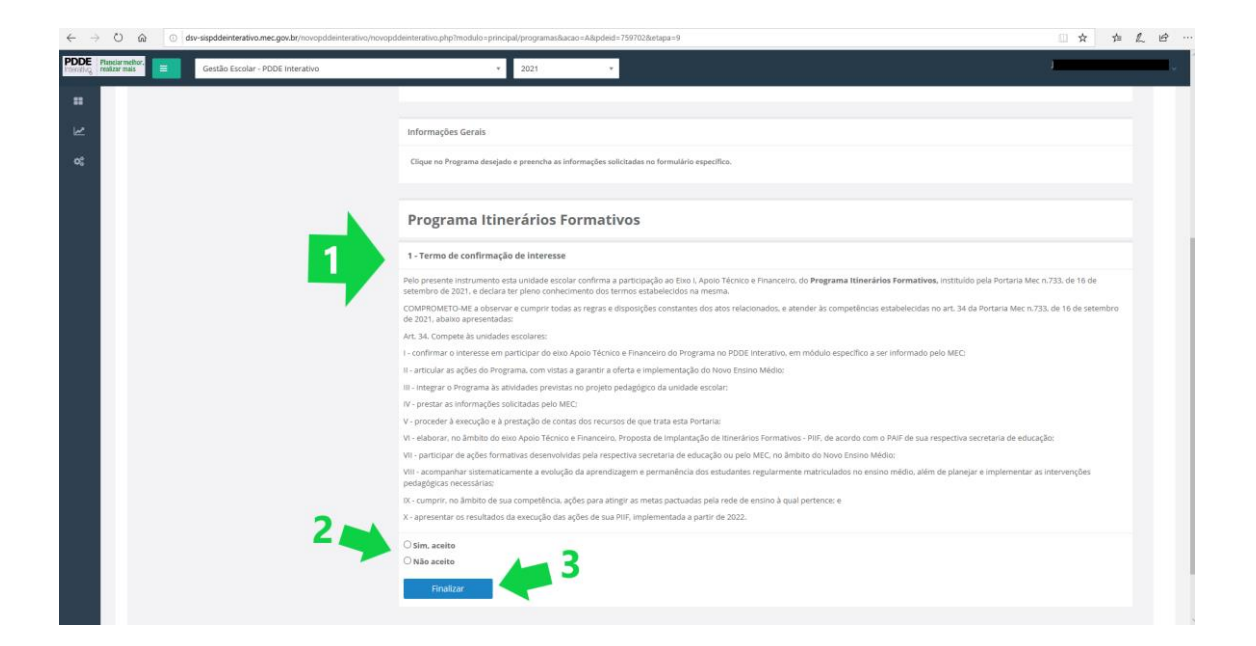

Parabéns! Confirmação de interesse ao Programa Itinerários Formativos foi concluída.